## Registration procedure for METED website

Dear Participant,

You all have been registered on the course website i.e. http://etrp.wmo.int/moodle/course/view.php?id=134

The on-line activities and modules will become available from  $16^{\text{th}}$  October 2017.

The first thing you will have to do is to complete the pre-course activities.

Then on 16<sup>th</sup> October @ 1100 hrs IST, we will have "Live Webinar", for which you will receive a separate mail for registration from "AnyMeeting.com". After registering with the details therein, you will receive another mail having a link for joining the webinar. Please be on-line by 10.45 a.m. on 16<sup>th</sup> October, 2017.

The Pre-course activity module is "Understanding Hydrologic Cycle – International Edition", The course website provides a link for this module.

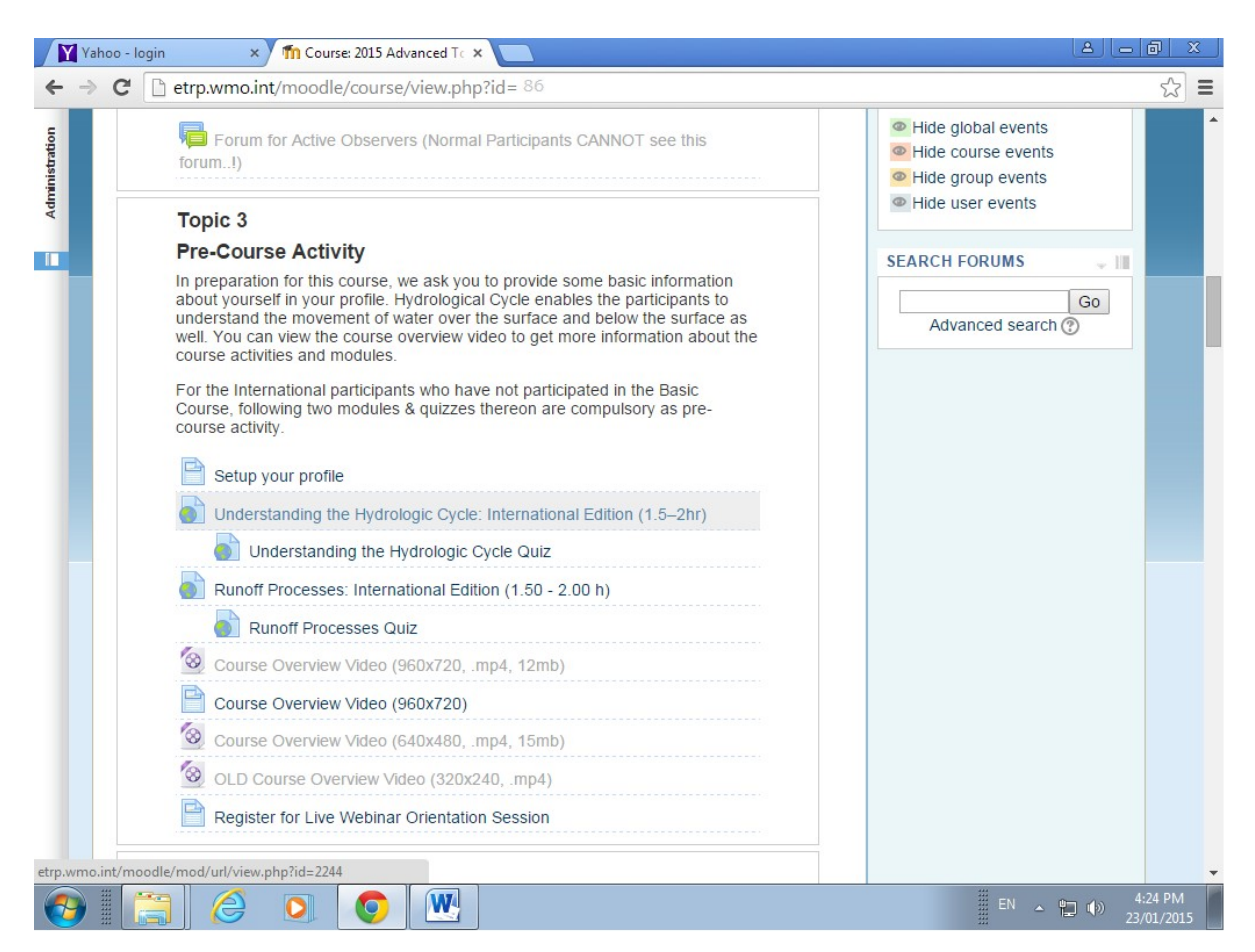

However, the module as such is located on the MetEd website, which can be accessed when you click on the link of "Understanding Hydrologic Cycle – International Edition". This website is <u>www.meted.ucar.edu</u>. This website also requires registration from the participants, so as to see the modules placed therein. Some of the modules are directly available from the course website whereas some are available from the MetEd website

To be able to see these modules on MetEd website, you need to register on that website also. The procedure is given below :

## Step-1

From the course website click on the link "Understanding Hydrologic Cycle – International Edition", you will get the screen as below.

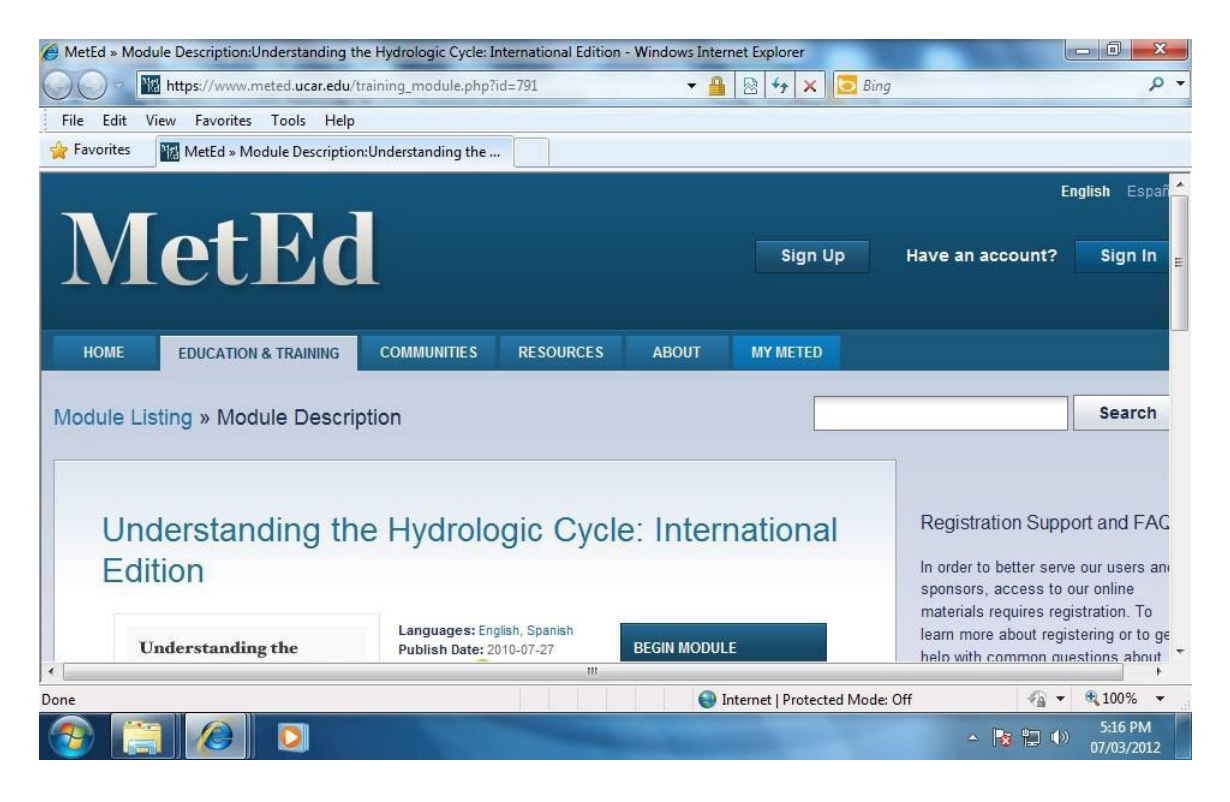

You need click on the "Sign Up" button given at the top.

## Step -2

When you click on the "Sign Up' button, the following registration screen will be opened.

| MetEd » Reg | gistration - Windows Internet Expl                                                                                                    | orer        |           | <u>a</u> | 🔒 🗟 😽 🗙 💆              | Bing                                                                                                    | × م                              |  |  |
|-------------|----------------------------------------------------------------------------------------------------|-------------|-----------|----------|------------------------|----------------------------------------------------------------------------------------------------|----------------------------------|--|--|
| File Edit   | View Favorites Tools Help                                                                                                    |             |           |          |                        |                                                                                                    |                                  |  |  |
| 🚖 Favorites | MetEd » Registration                                                                                                    |             |           |          |                        |                                                                                                    |                                  |  |  |
|             | letEc                                                                                                    |             |           |          | Sign Up                | Have an account?                                                                                                  | Sign In                          |  |  |
| HOME        | EDUCATION & TRAINING                                                                                                    | COMMUNITIES | RESOURCES | ABOUT    | MY METED               |                                                                                                    |                                  |  |  |
| Join the I  | MetEd Community                                                                                                    |             |           |          |                        | _                                                                                                    | Search                           |  |  |
| Re          | gistration is Ea                                                                                                    | isy         |           |          |                        | Already Have an A                                                                                                 | account?                         |  |  |
| and<br>hund | and required to access our educational materials. Once registered, you'll have access to<br>hundreds of hours of quality content, all available free for non-commercial use. |             |           |          |                        |                                                                                                    | Sign In<br>Forgot your password? |  |  |
|             |                                                                                                    |             |           |          |                        | Registration Support and FAQs                                                                                     |                                  |  |  |
|             | Start Here                                                                                                    |             |           |          |                        | In order to better serve our users and<br>sponsors, access to our online                                          |                                  |  |  |
|             | All fields labeled with (*) are re                                                                                                    | quired      |           |          |                        | materials requires registration. To<br>learn more about registering or to get<br>help with common questions about |                                  |  |  |
|             |                                                                                                    |             |           |          |                        |                                                                                                    |                                  |  |  |
|             | V I am at least age 13*                                                                                                    |             |           |          |                        | our site, please visit o                                                                                          | ur FAQs.                         |  |  |
|             | Email                                                                                                    |             |           |          |                        | Go                                                                                                    |                                  |  |  |
|             |                                                                                                    |             |           |          |                        | Drivocy Dolicy and                                                                                                | Logal                            |  |  |
|             | CITIAII address                                                                                                    |             |           |          |                        | Notices                                                                                                    | Legai                            |  |  |
|             | Create a Username                                                                                                    |             |           |          |                        | MatEd is free for non-                                                                                            |                                  |  |  |
|             |                                                                                                    |             |           |          |                        | educational use. We e                                                                                             | encourage you                    |  |  |
| •           |                                                                                                    |             |           |          |                        | <u> </u>                                                                                                    |                                  |  |  |
|             |                                                                                                    |             |           | (        | Internet   Protected M | Node: Off                                                                                                    | ▼ € 100% ▼                       |  |  |

You need to select age check-box, give your e-mail address, preferably the same email address should be given which you have used during the registration of the course website. Here also you need to create a "User Name", "Password" ( you can keep the same UserName and Password as you have used during the registration at course website), then scroll down to fill more information the registration page, on the primary affiliation button select "Others"; supervisor/instructors email address as : <u>dschaskar@yahoo.com</u>; give the remaining details and click submit button.

| s M                                             | letEd » Registration                                                                                 |                               |                    |                                                                                                  |
|-------------------------------------------------|----------------------------------------------------------------------------------------------------|-------------------------------|--------------------|--------------------------------------------------------------------------------------------------|
| Your N                                          | Vame                                                                                                 | 1                             |                    | Legal Notices page provides details<br>on our privacy policies and the use o<br>MetEd materials. |
| First                                           |                                                                                                    | Last                          |                    | Go                                                                                               |
| Create                                          | e a Password                                                                                         |                               |                    |                                                                                                  |
| *Passw                                          | ord                                                                                                  | *Confirm password             |                    |                                                                                                  |
|                                                 |                                                                                                    |                               |                    |                                                                                                  |
| Prima                                           | ry Affiliation                                                                                       |                               |                    |                                                                                                  |
| Prima<br>*Primary<br>Super                      | ry Affiliation<br>/ organization associated<br>visor/Instructor Ema                                  | with your use of MetEd        |                    |                                                                                                  |
| Prima<br>"Primary<br>Super<br>Quiz res          | ry Affiliation<br>/ organization associated<br>visor/Instructor Ema<br>sults will be sent here       | with your use of MetEd<br>ail | ■<br>kar@yahoo.com |                                                                                                  |
| Primar<br>*Primary<br>Super<br>Quiz res         | ry Affiliation<br>/ organization associated<br>visor/Instructor Ema<br>suits will be sent here<br>on | with your use of MetEd        | ■<br>kar@yahoo.com |                                                                                                  |
| Primary Primary Primary Quiz res Locati Country | y organization associated<br>visor/Instructor Ema<br>sults will be sent here<br>on<br>y or Region    | with your use of MetEd        | kar@yahoo.com      |                                                                                                  |

## Step -3

As soon as you click submit button you will be logged in and all the modules of the MetED site will be available you. Now you can logout from this place and click again on the link "Understanding Hydrologic Cycle – International Edition" from the course website, The MetEd module page will be opened as below.

| 🏉 MetEd » Module Description:Understandin | g the Hydrologic Cycle: In | ternational Edition      | - Windows Interr | net Explorer          |                                                                        |                                                 |
|-------------------------------------------|----------------------------|--------------------------|------------------|-----------------------|------------------------------------------------------------------------|-------------------------------------------------|
| https://www.meted.ucar.ed                 | lu/training_module.php?id  | d=791                    | - 1              | 🗟 😽 🗙 🔽               | Bing                                                                   | + م                                             |
| File Edit View Favorites Tools H          | elp                        |                          |                  |                       |                                                                        |                                                 |
| 🙀 Favorites 🛛 🌃 MetEd » Module Descrip    | tion:Understanding the     |                          |                  |                       |                                                                        |                                                 |
|                                           |                            |                          |                  |                       |                                                                        | English Españ                                   |
| MetE                                      | d                          |                          |                  | Sign Up               | Have an account?                                                       | Sign In 🛓                                       |
| HOME EDUCATION & TRAINING                 | COMMUNITIES                | RESOURCES                | ABOUT            | MY METED              |                                                                        |                                                 |
|                                           |                            |                          |                  |                       |                                                                        |                                                 |
| Module Listing » Module Desc              | ription                    |                          |                  |                       |                                                                        | Search                                          |
|                                           |                            |                          |                  |                       |                                                                        |                                                 |
| Understanding t                           | he Hydrolo                 | gic Cycle                | e: Interr        | national              | Registration Supp                                                      | port and FAC                                    |
| Edition                                   | _                          |                          |                  |                       | In order to better sen<br>sponsors, access to<br>materials requires re | ve our users an<br>our online<br>gistration. To |
| Understanding the                         | Publish Date: 20           | ish, Spanish<br>10-07-27 | BEGIN MODULI     | E                     | learn more about reg                                                   | istering or to ge                               |
| Done                                      |                            |                          | 😜 Ir             | ternet   Protected Mo | ode: Off 🛛 🖓 🔻                                                         | <b>€</b> 100% ▼                                 |
| 📀 📜 🙆 🖸                                   | ALL ST                     | -                        |                  | -                     | - 😼 🔁 🕩                                                                | 5:16 PM<br>07/03/2012                           |

Step -4

Click on the link "Begin Module" and login page of the MetEd website will be opened.

| HetEd » Sign In - Windows Internet Explorer                                 |          |                             |
|-----------------------------------------------------------------------------|----------|-----------------------------|
| 🚱 🔵 🔻 🚻 https://www.meted.ucar.edu/sign_in.php?go_back_to: 👻 🔒 🖄 😽 🗙 🗔 Bing |          | + م                         |
| File Edit View Favorites Tools Help                                         |          |                             |
| A Favorites Ma MetEd » Sign In                                              |          |                             |
| MetEd                                                                       | Sign Up  | Have an acc                 |
| HOME EDUCATION & TRAINING COMMUNITIES RESOURCES ABOUT                       | MY METED |                             |
| Sign In                                                                     |          |                             |
|                                                                             |          |                             |
| Sign In                                                                     |          |                             |
| Username or email Password                                                  |          |                             |
| Sign In                                                                     |          |                             |
| S Internet   Protected Mode: Of                                             | f 🕼      | <ul> <li>₹ ₹100%</li> </ul> |

Login with the user name, password given by you and module will be opened to you and as shown below.

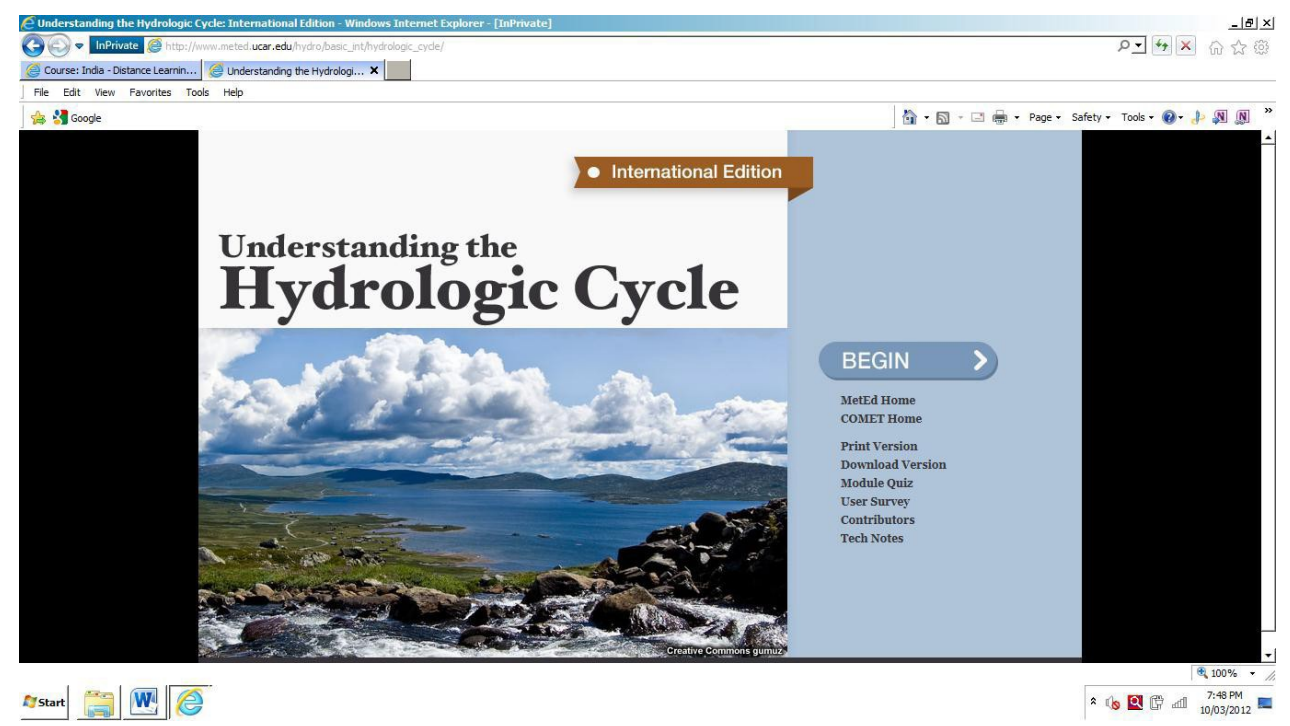

Click on BEGIN and start exploring the module. At the end of the module you can take quiz given therein. Completion of the Module and Quiz is compulsory for getting course completion certificate.